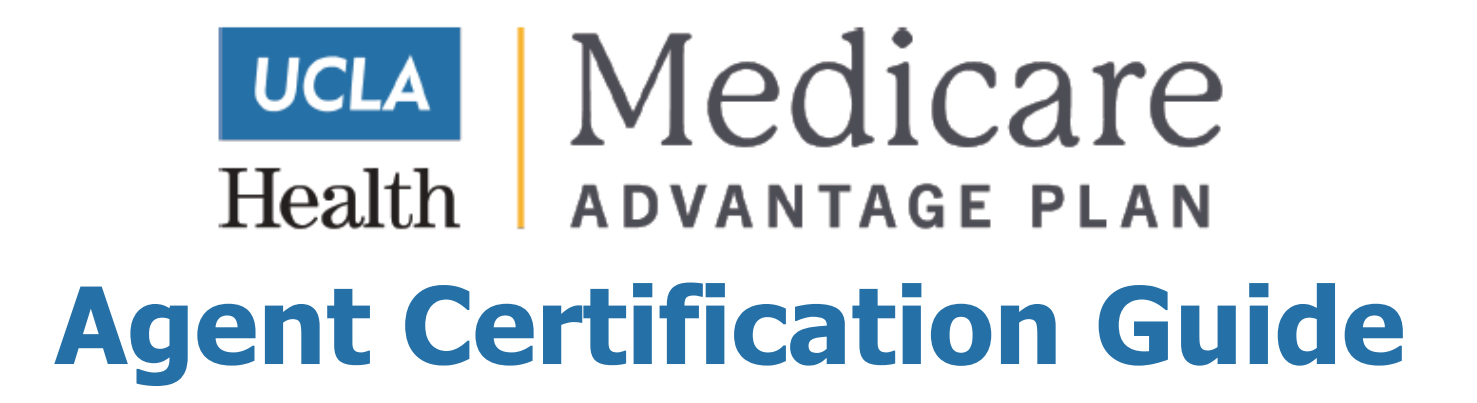

# Introduction

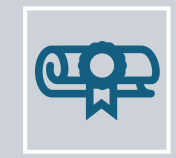

Each year you are required to complete the UCLA Health Plan Certifications.

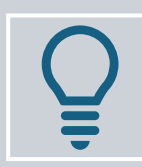

The training resource guide will provide the information necessary to complete the exam.

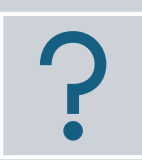

There will be 20 randomized questions for you to answer. You will have 3 attempts to obtain a passing score of 90%.

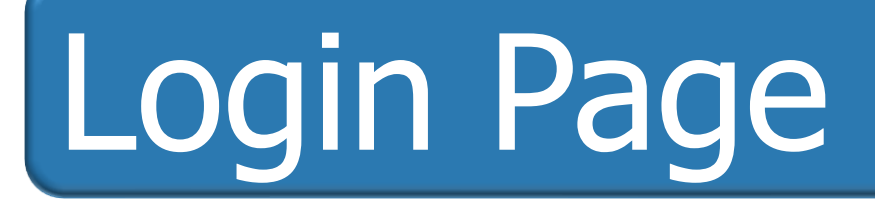

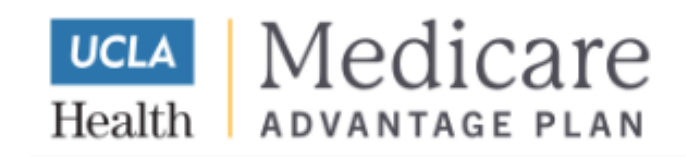

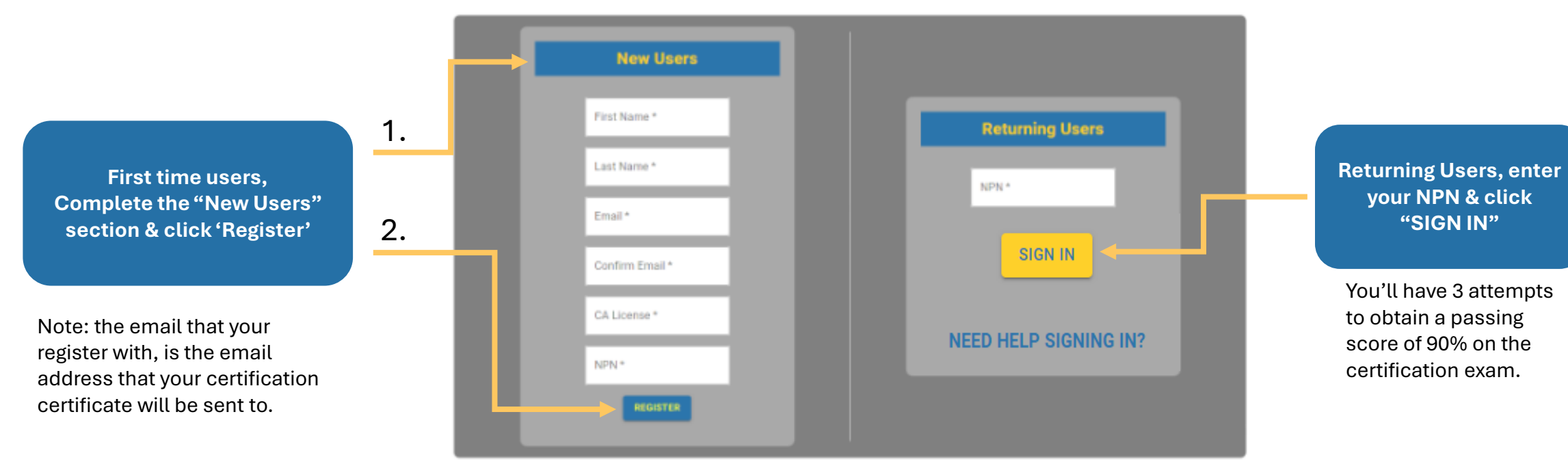

Training and Certification Portal

# Home Page

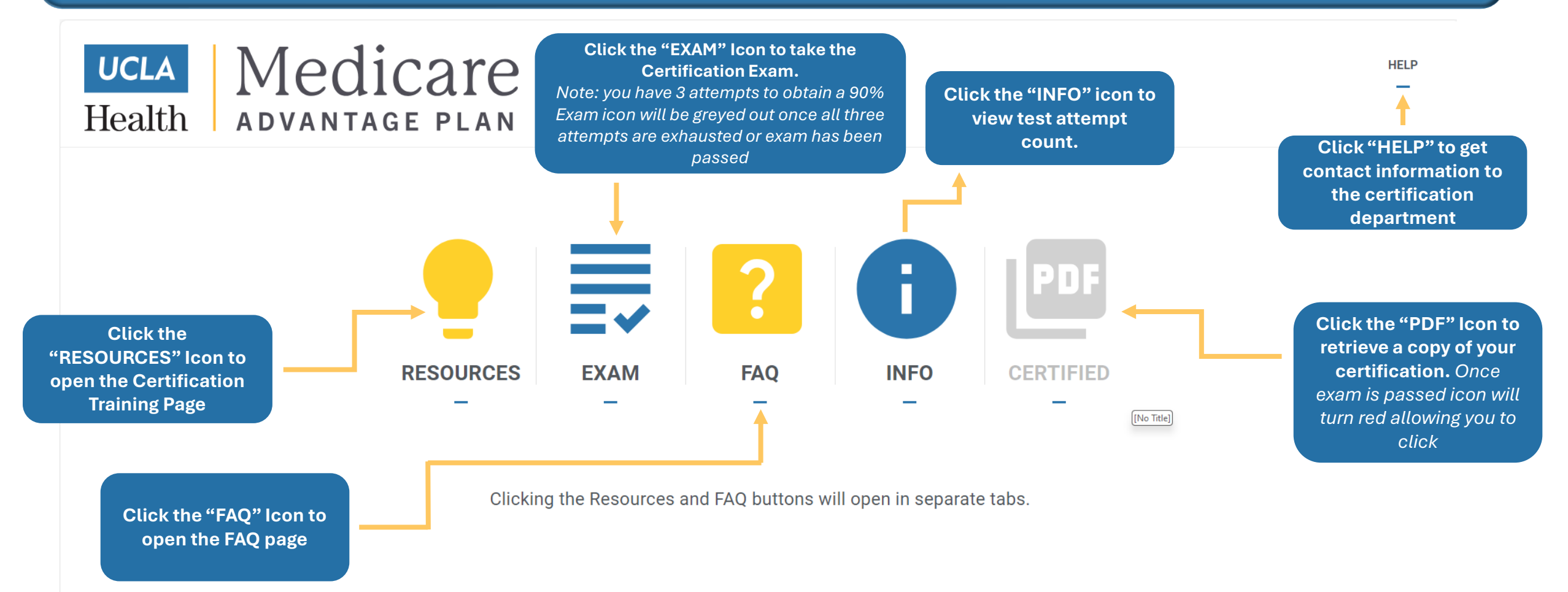

Be sure to read through the Resources Guide section prior to taking the exam.

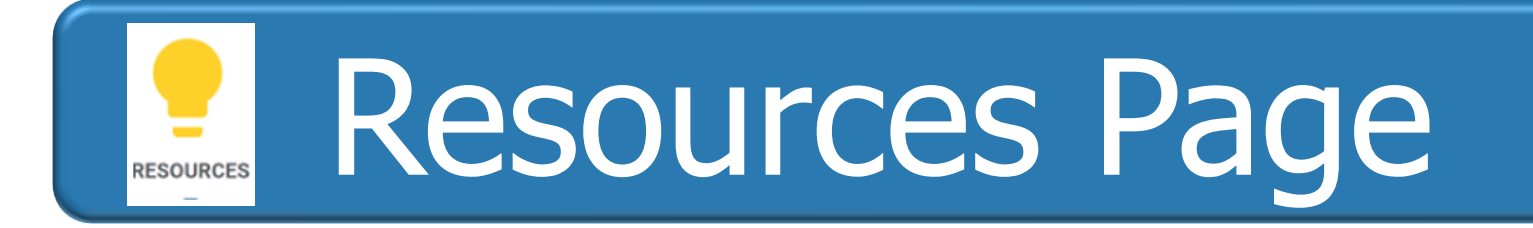

This Resource Guide will provide you with all the information you need to prepare for the certification exam!

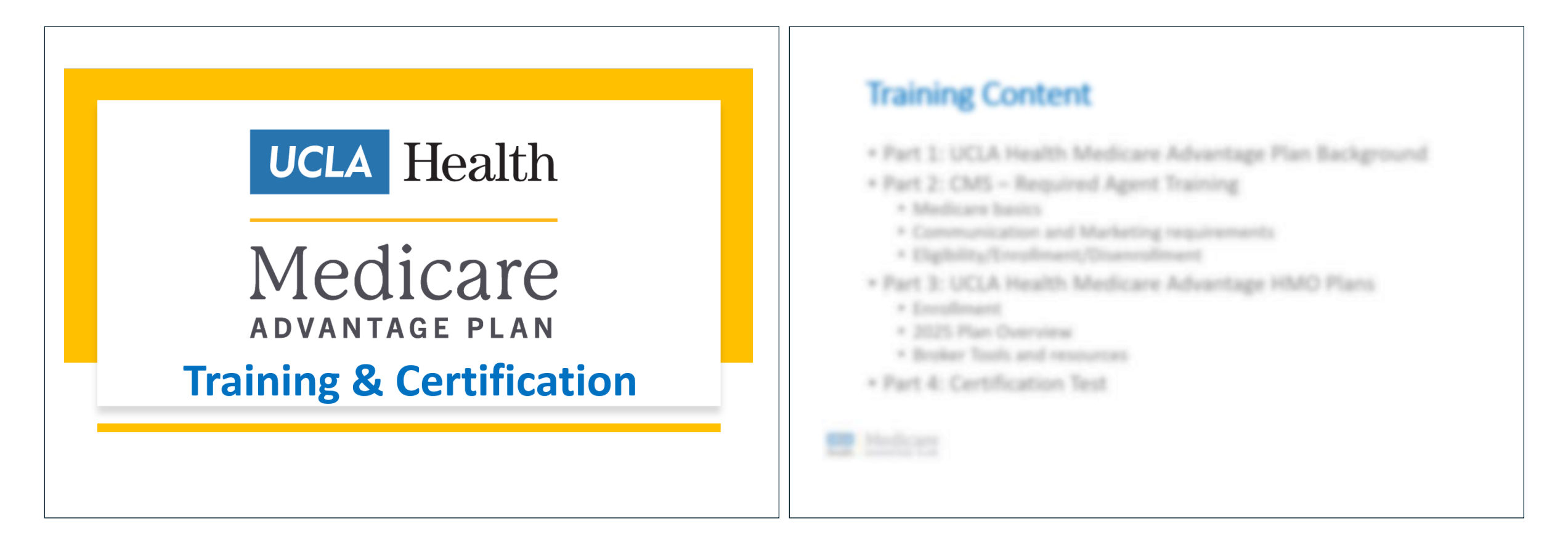

## Exam Page – Selecting an Answer

=~

EXAM

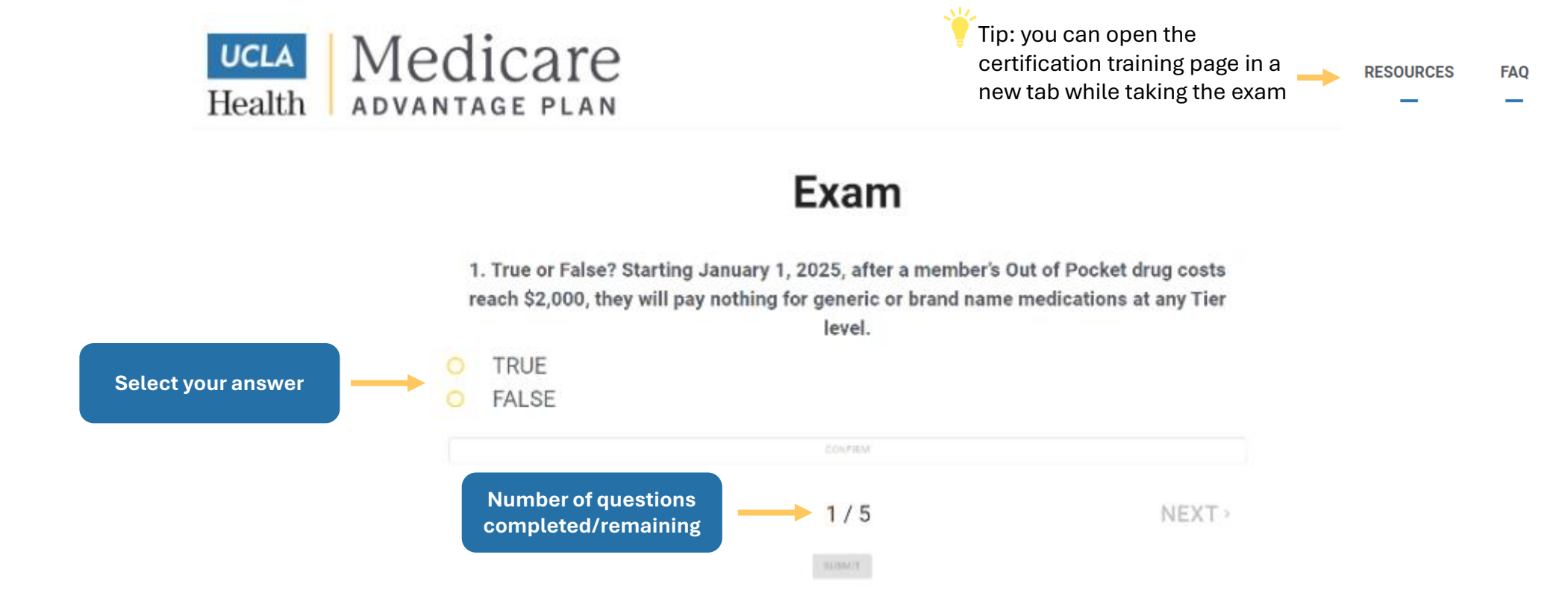

DO NOT refresh your page during the exam, otherwise you will have to restart the exam!

HELP

# Exam – Confirming an Answer

### UCLA Medicare Health ADVANTAGE PLAN

RESOURCES FAQ

### Exam

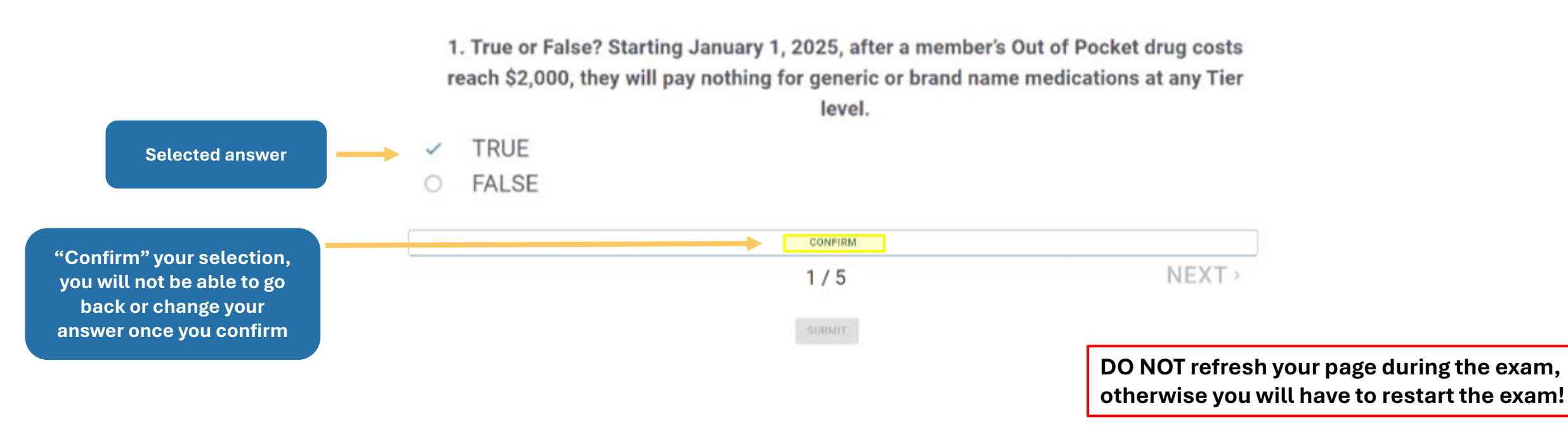

## Exam – Correct/Incorrect Notification

#### You will be notified whether you've answered the question correctly.

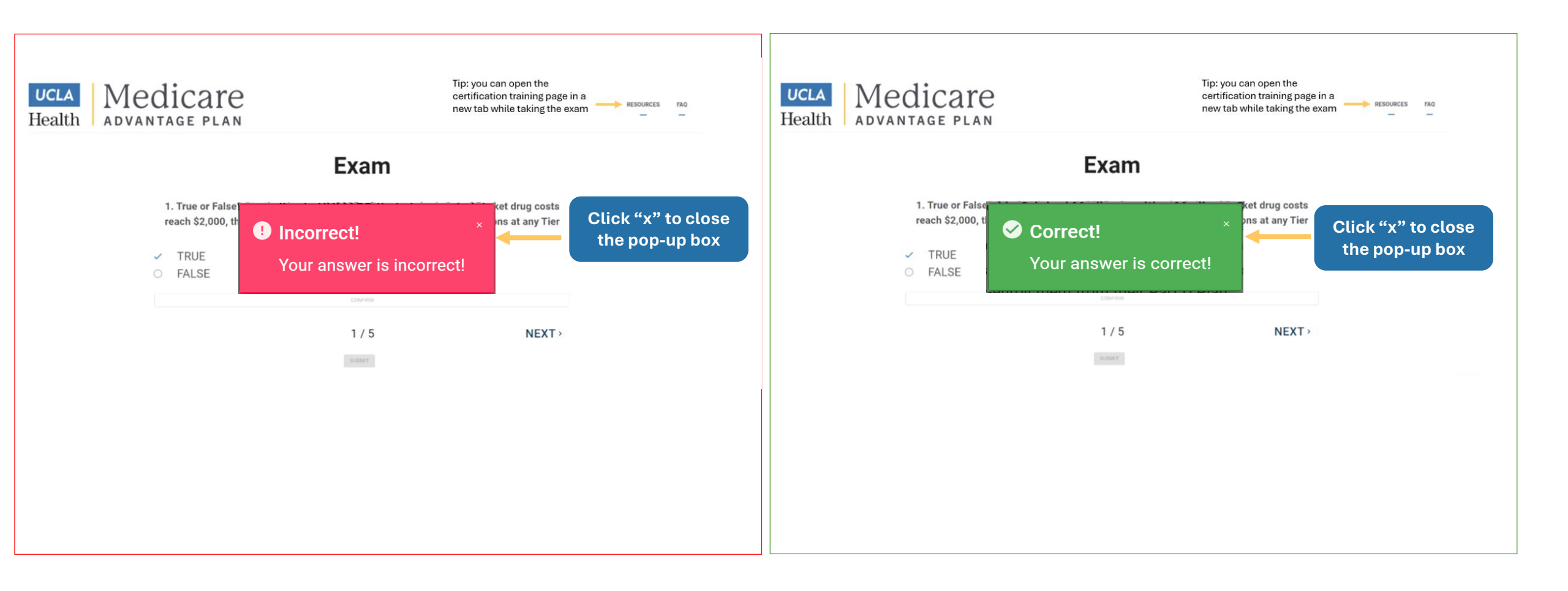

## Exam – Advancing to next Question

### UCLA Medicare Health ADVANTAGE PLAN

RESOURCES FAQ

### Exam

1. True or False? Starting January 1, 2025, after a member's Out of Pocket drug costs reach \$2,000, they will pay nothing for generic or brand name medications at any Tier level.

- TRUE
- O FALSE

CONFIRM 1/5 NEXT > Click "NEXT" to advance to the next question. Note: once you advance you cannot go back to the previous questions

DO NOT refresh your page during the exam, otherwise you will have to restart the exam!

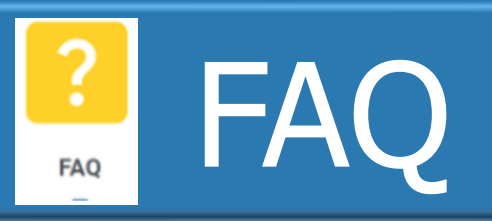

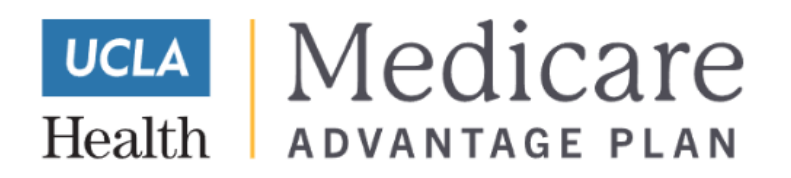

- Must score a 90% or higher within 3 attempts.
- An attempt is NOT registered until 'Submit' is clicked upon the last question.
- You must complete the test in one sitting, progress is not saved. However, an attempt is NOT registered if you lose your connection.
- If you pass, the certificate of completion will be available to download, and a copy will be emailed to you and UCLA Contracting.
- For the best experience please use a desktop or laptop computer for your exam. Tablets or Mobile phones are not supported.
- Do not refresh your browser while in the middle of the test. You will lose all progress and begin again at question 1.

HELP

# Certification Certificate

You will receive an email with a link to the pdf of your certification certificate. You can also access your certificate by logging back into *uclacertifications.com* and clicking the PDF link on the home page

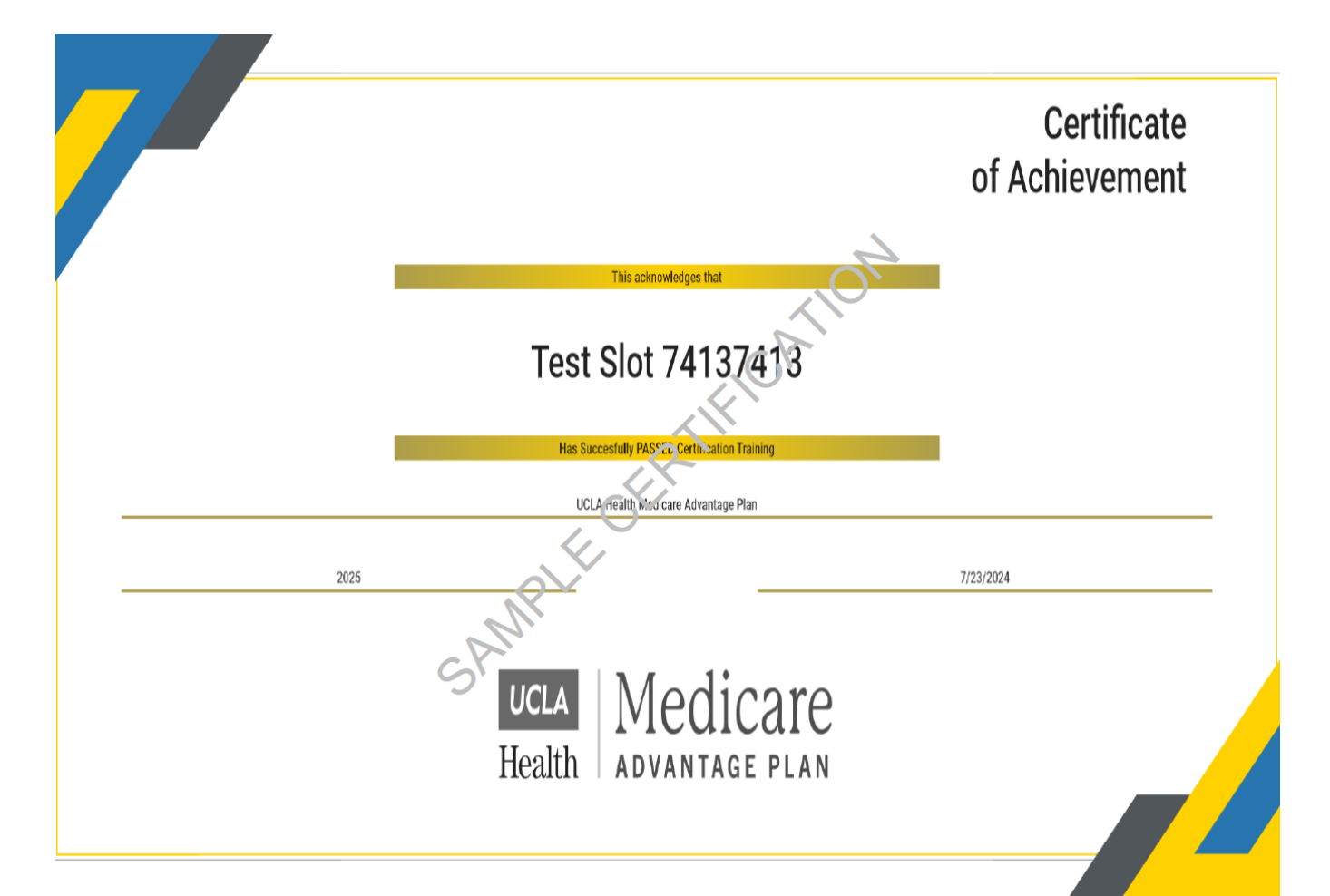

## GOOD LUCK!

For questions, please reach out to Berwick Insurance Group's Certification Team

888–745–2320 Certifications@berwickinsurance.com